## KIDS CAN'T WAIT FOR A CURE.

RE/MAX<sup>®</sup>

NATE VULNERABLE PATIENT

## The Miracle System: How to Run Reports in Office Administrator Accounts

- Log in to MAX/Center through the "Affiliate Log In" link on <u>remax.com</u> (in the footer at the very bottom of the site)
- 2. Click the Miracle System icon on your MAX/Center dashboard

Before proceeding to Step 3, be sure to establish your Office Payment Settings under "Payments" and add your preferred payment method(s) under "My Profile."

3. Click the "Reports" tab

(You'll be able to run reports only after you have with: (1) established Office Payment Settings under the "Payments" tab, (2) set up your preferred payment method(s) under "My Profile, and (3) begun creating Honor Cards and submitting donations for your office.)

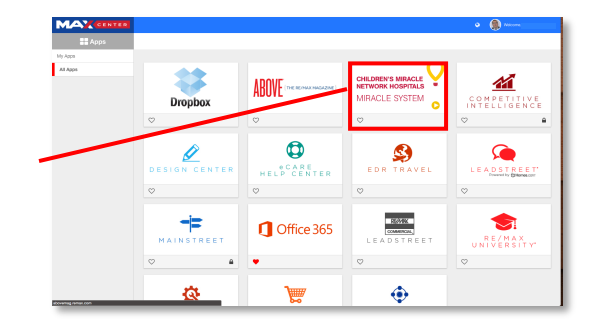

CHANGE KIDS' HEALTH CHANGE THE FUTURE

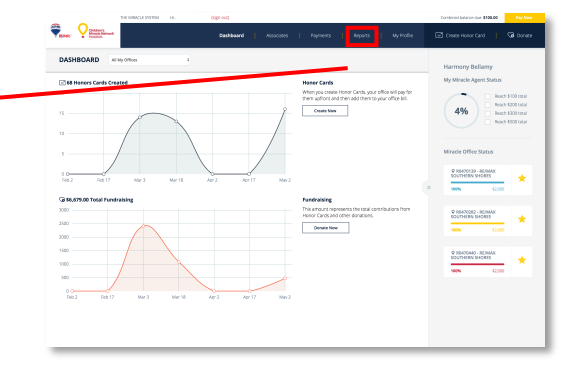

The Miracle System: How to Run Reports in Office Administrator Accounts

- 4. Click the button of the report(s) you want to view (Choose a date range if you want to narrow the results.)
- To download the report(s), click the "Export" button next to the date range fields

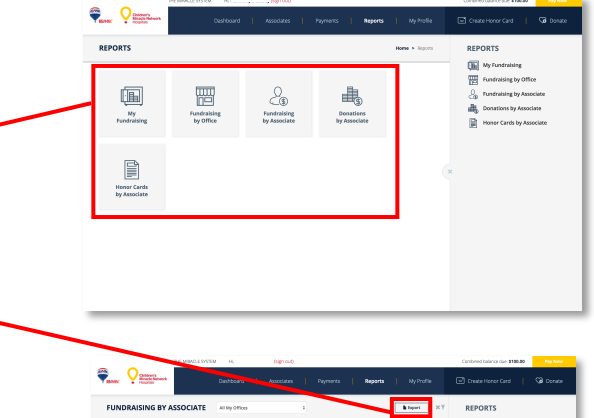

| Texe: Yill               | of the second |                      |                          | Payments Reports          |                       | 🖃 Create Honor Card 📔 🧐 Donate                                                                                                    |
|--------------------------|---------------|----------------------|--------------------------|---------------------------|-----------------------|----------------------------------------------------------------------------------------------------|
| FUNDRAISING BY ASSOCIATE |               |                      | ten allena               |                           | h topert XY           | REPORTS                                                                                                    |
| Associate # 0            | Office # 0    | Associate Name 👌     | Total Donation Amount: 0 | Total Honor Card Amount 0 | Total Pandnabing Arro | ② hotoicarigi yofioi<br>→ hotoicarigi yofioi<br>● constrict by Amouse<br>■ Houry Control yo Amouse<br>■ Houry Control yo Amouse |
| 98134805                 | 80470282      | Amanda Carrol        | \$0.00                   | 80.00                     | \$0.00                |                                                                                                    |
| 02151770                 | R5470139      | Amarida Dunlap       | \$0.00                   | \$100.00                  | \$100.00              |                                                                                                    |
| 10337042                 | R0470139      | Annel Kirkland       | \$10.00                  | \$2.00                    | \$10.00               |                                                                                                    |
| 08989376                 | R9470440      | Barbara Heller       | \$0.00                   | \$0.00                    | \$0.00                |                                                                                                    |
| 04203881                 | R0470139      | Barbara<br>Mahoney   | \$20.00                  | 90.00                     | \$20.00               |                                                                                                    |
| 10067954                 | 85470282      | Birtley<br>Limihouse | \$10.00                  | 92.03                     | \$10.00               |                                                                                                    |
| 09013574                 | R0470139      | Detty Barbee         | \$5.00                   | \$2.00                    | \$5.00                |                                                                                                    |
| 04348823                 | R9470540      | Bob Zeller           | \$35.00                  | \$0.00                    | \$35.00               |                                                                                                    |
| 11111111                 | R0470440      | Brad Harvey          | \$0.00                   | \$0.00                    | \$0.00                |                                                                                                    |
| 98034073                 | 80470282      | Brandi Minchillo     | \$5.00                   | \$0.00                    | \$5.00                |                                                                                                    |
| 101-47195                | R5473440      | Bruce Brown          | \$20.00                  | \$200.00                  | \$220.00              |                                                                                                    |
| 09261961                 | R0470139      | Bruce Turmen         | \$15.00                  | \$2.00                    | \$15.00               |                                                                                                    |
| 10542930                 | R9470440      | Carol Grittin        | \$0.00                   | \$2.00                    | \$0.00                |                                                                                                    |
| 98135826                 | R0470282      | Carrie Osson         | \$0.00                   | 80.00                     | \$0.08                |                                                                                                    |
| ninadesystem devonence   | pitelt.org    |                      |                          | 10.00                     | 1010                  |                                                                                                    |

For support running reports in your Office Administrator Account, contact eCare through the Help Center portal on <u>MAX/Center</u> or email <u>eCare@remax.net</u>.